### WeM 網上系統 - 會員自行換領的禮品頁面設定

系統提供十六種不同的顏色比用戶,

按<顏色> 即時轉換會員自行換領的禮品的主顏色

設定主顏色

於 b2b 系統 > 網上系統 > 會員自行換領的禮品 > 顏色

| 頁禮品的顏色                    |
|---------------------------|
| a **現時** 的顏色              |
| 使用 [ 此顏色 ] 作為會員自行換領禮品主要顏色 |
| 使用 [ 此顏色 ] 作為會員自行換領禮品主要顏色 |
| 使用 [ 此顏色 ] 作為會員自行換領禮品主要顏色 |
| 使用 [ 此顏色 ] 作為會員自行換領禮品主要顏色 |
| 使用 [ 此顏色 ] 作為會員自行換領禮品主要顏色 |
| 使用 [ 此顏色 ] 作為會員自行換領禮品主要顏色 |
| 使用 [ 此顏色 ] 作為會員自行換領禮品主要顏色 |
| 使用 [ 此顏色 ] 作為會員自行換領禮品主要顏色 |
|                           |

| 根據設定,換領禮品頁面會顯示相關顏色 |                       |                                                             |              |            |  |
|--------------------|-----------------------|-------------------------------------------------------------|--------------|------------|--|
|                    | <b>Ms Cho</b><br>積分可依 | an 選擇禮品<br>共換領 <b>: 111                                </b> | ¦換領<br>■ (0) | 輸入關鍵字來篩選禮品 |  |
| 全部禮品               | 產品 (3)                | 護理 (2)                                                      | 預付金 (1)      |            |  |

| Ms Chan換領列表        |        |                                                 |              |    |      |   |  |  |
|--------------------|--------|-------------------------------------------------|--------------|----|------|---|--|--|
| 積分可供扣減 <b>:111</b> |        |                                                 |              |    |      |   |  |  |
|                    | 禮品系列   | 禮品名稱 禮品積久                                       | <del>〕</del> | 2量 | 扣減積分 |   |  |  |
| 1.                 | 產品     | 彈性水份面霜                                          | 1            | 1  | 1    |   |  |  |
|                    | 產品提貨分店 | 香港灣仔軒尼詩道48-62號,上海實業大廈11字樓1102室 (電話:852-25205128 | :)           |    | ~    | į |  |  |
| 2.                 | 護理     | 面部及頸部再生療程                                       | 2            | 1  | 2    |   |  |  |
|                    |        | =                                               | ŧ            | 2  | 3    |   |  |  |
|                    |        | 非產品項目將會更新至會員帳戶                                  |              |    |      |   |  |  |
|                    |        |                                                 |              |    |      |   |  |  |

#### 設定驗證編號有效時間

#### 於 b2b 系統 > 網上系統 > 會員自行換領的禮品 > 設定 > 驗證編號有效時間

|                    |                   | 會員自行換領禮品的訪                    | 定            |          |           |
|--------------------|-------------------|-------------------------------|--------------|----------|-----------|
| 驗證編號有效時間           | 10 分鐘<br>會員換領禮品需要 | 換禮品需要通過驗證程序                   | <b>,</b> 會員需 | 要這個時間內   | 完成驗證程序    |
|                    |                   | Ms Chan換領列表                   | Ę            |          |           |
| 積分可供扣減 <b>:111</b> |                   |                               |              |          |           |
| 禮品系列 禮品:           | 名稱                | 着品                            | 積分           | 數量       | 扣減積分      |
| 1. 產品 彈性;          | 水份面霜              |                               | 1            | 1        | 1         |
| 產品提貨分店             | 港灣仔軒尼詩道48-62號,上涨  | 每實業大厦11字樓1102室 (電話:852-25205) | 28)          |          | , F       |
| 2. 護理 面部,          | 及頸部再生療程           |                               | 2            | 1        | 2         |
|                    |                   |                               | 共            | 2        | 3         |
|                    |                   | 非產品項目將會更新至會員帳戶                |              |          |           |
| 條款與條件 ♥            |                   |                               |              |          |           |
| 會                  | 員收到驗證碼後,          | 需要於驗證碼有效時間內,                  | 輸入驗證         | 碼完成驗證    | ✓ 確定條款與條件 |
| 已收到驗證商             | ē                 |                               | chan@g       | mail.com | e         |
| 驗證商                | ē                 |                               | 475810       |          | ٥         |
|                    |                   |                               |              |          |           |

#### 設定換領發票製作人/銷售員

## 於 b2b 系統 > 網上系統 > 會員自行換領的禮品 > 設定 > 換領發票的製作人 / 換領發票的銷售員

| <b>换</b> 頓發票的製作人 | CWB 🗸 Amy (S007) 🗸           |
|------------------|------------------------------|
|                  | CWB V Amy (S007) V           |
|                  | CWB ✔ 講選擇 會員完成換領,系統會自動製作發票   |
| <b>换領發票的銷售員</b>  | CWB ✔ 講選擇 發票的製作人及銷售員會根據設定來記錄 |
|                  | CWB ✔ 請選擇 銷售員可選取多於一位         |
|                  | CWB V 請選挥 V                  |

#### 設定換領板的條款與條件

#### 於 b2b 系統 > 網上系統 > 會員自行換領的禮品 > 設定 > 換領板的條款與條件

| 换領板的條款與條件 (英文)           | -Once all orders are confirmed, no changes can be made, and no refund service is provided.<br>-All items are sold out. If any items are sold out, there will be no further notice.<br>-Please check the content and quantity of the goods at the time of receipt. Once the goods are signed, they will not be<br>returned or replaced.<br>-The information is subject to change without notice.<br>-In case of any disputes, the company reserves the right of final decision.<br>-When you submit an order, you have understood and accepted the above order terms and redemption instructions. |         |
|--------------------------|----------------------------------------------------------------------------------------------------|---------|
| 换領板的條款與條件 (繁體中文)         | - 所有訂單一經確認後,均不能作任何更改,亦不設退款服務。<br>- 所有貨品售完即止。如有任何貨品售罄,將不作另行通知。<br>- 諸於收貨時檢查貨品內容及數量,所有貨品一經簽收後,忽不退換或補發。<br>- 資料如有任何更改,忽不另行通知。<br>- 如有任何爭躇,公司保留最終決定權。<br>- 客人遞交訂單即表示已明白並接受上述訂購條款及換領須知。                                                                                                    | 複製到簡釐中文 |
| <b>换領板的條款與條件 (簡體中文</b> ) | <ul> <li>所有订单一经确认後,均不能作任何更改,亦不设退款服务。</li> <li>所有货品售完即止。如有任何货品售罄,将不作另行通知。</li> <li>请於收货时检查货品内容及数量,所有货品一经签收後,忽不退换或补发。</li> <li>资料如有任何更改,忽不另行通知。</li> <li>如有任何争议,公司保留最终决定权。</li> <li>客人递交订单即表示已明白并接受上述订购条款及换领须知。</li> </ul>                                                                                                    |         |

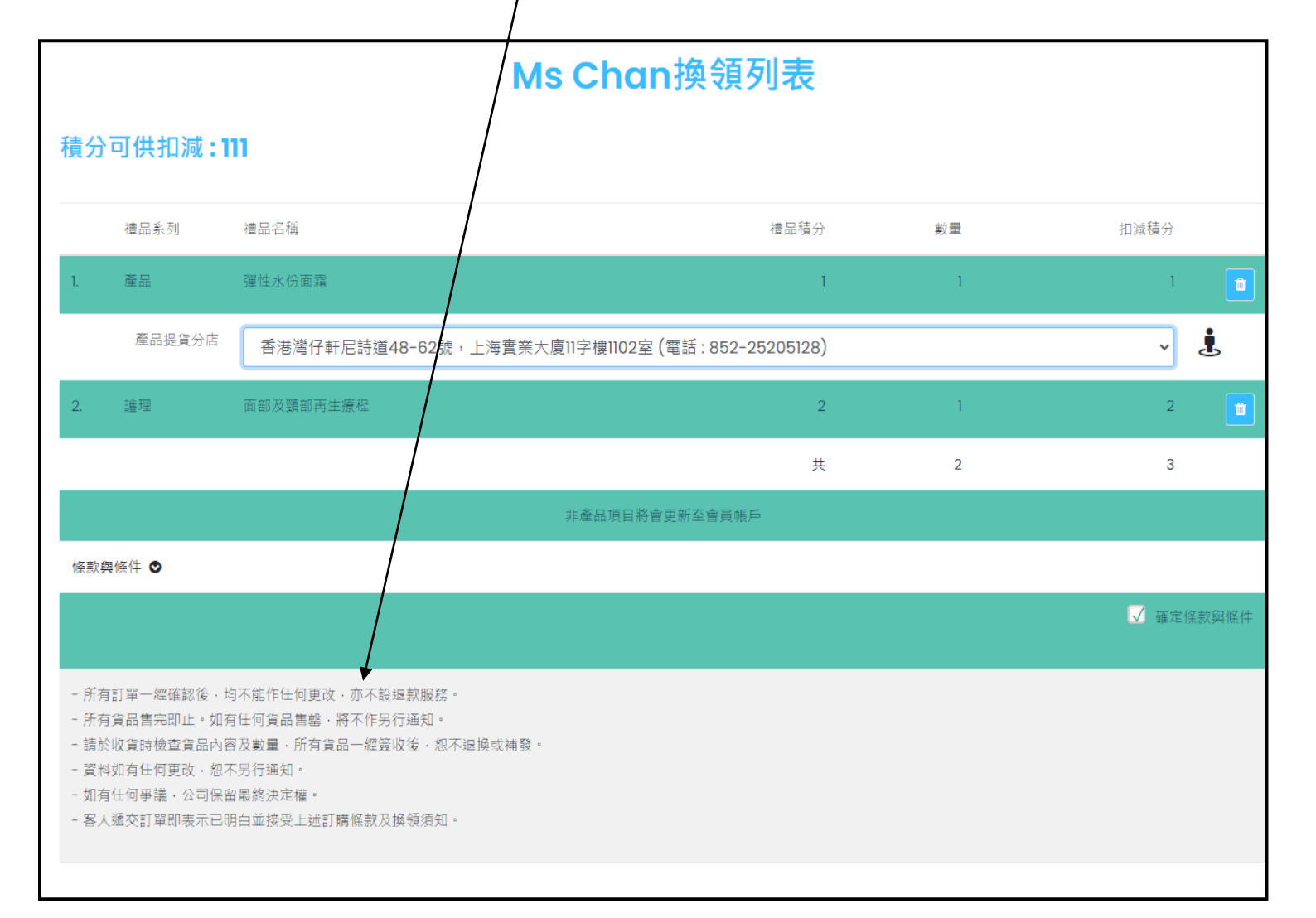

#### 設定換領信

#### 於 b2b 系統 > 網上系統 > 會員自行換領的禮品 >設定 > 換領信件的主旨 / 換領信件的條款與條件

| 信件的主旨 (繁睐中文)             |                                                                                                    | nfirmed                                                                                                    |                                                                                        |                                             |                           |          |
|--------------------------|----------------------------------------------------------------------------------------------------|----------------------------------------------------------------------------------------------------|----------------------------------------------------------------------------------------|---------------------------------------------|---------------------------|----------|
| 「信件的主旨 (整體中文)            | (最多 200 字元)                                                                                                    |                                                                                                    |                                                                                        |                                             |                           | 物例因自己是由文 |
|                          | / 確認換領<br>(最多 200 字元)                                                                                                    |                                                                                                    |                                                                                        |                                             |                           | 使我到间题中义  |
| 信件的主旨 (簡體中文)             | 确认换领                                                                                                    |                                                                                                    |                                                                                        |                                             |                           |          |
|                          | (最多 200 字元)                                                                                                    |                                                                                                    |                                                                                        |                                             |                           |          |
| 積信件的條款與條件 (英文)           | -Once all orders<br>-All items are so<br>-Please check th<br>returned or repla<br>-The information<br>-In case of any d<br>-When you subr | are confirmed, no changes can be made, and no ref<br>Id out. If any items are sold out, there will be no furtl<br>e content and quantity of the goods at the time of r<br>aced.<br>I is subject to change without notice.<br>isputes, the company reserves the right of final deci<br>nit an order, you have understood and accepted the | und service is prov<br>er notice.<br>eceipt. Once the go<br>sion.<br>above order terms | rided.<br>oods are signed<br>s and redempti | d, they will not be       |          |
|                          |                                                                                                    |                                                                                                    |                                                                                        |                                             | $\sim$                    |          |
| 暂信件的條款與條件 (繁體中文)         | - 所有訂單一經即<br>- 所有訂貨品售估<br>- 新方指以如有任何更<br>- 如有任何更<br>- 如有任何運<br>- 零人遞交訂單即                                                                  | 認後,均不能作任何更改,亦不設退款服務。<br>止。如有任何貨品售罄,將不作另行通知。<br>貨品內容及數量,所有貨品一經蓋收後,忽不退換或補<br>改,忽不另行通知。<br>公司保留最終決定權。<br>表示已明白並接受上述訂購條款及換領須知。                                                                                                    | 發。                                                                                     |                                             | Ŷ                         | 補助到新練中文  |
|                          |                                                                                                    |                                                                                                    |                                                                                        |                                             |                           | 後殺到闾釐平义  |
| 看信件的條款與條件 <b>(简體中</b> 文) | -所有了年一经间<br>-所有货收货目检查<br>-所有於收费日检查<br>-资料如月任何。<br>如有是这交订单即                                                                                | 认後,均不能作任何更改,亦不设建数服务。<br>止。如有任何货品售罄,将不作另行通知。<br>货品内容无数量,所有货品一经签权後,忽不退换或补<br>改,忽不另行通知。<br>公司保留最终决定权。<br>表示已明白并接受上述订购条款及换领须知。                                                                                                    | 发。                                                                                     |                                             | Ŷ                         |          |
|                          | 確認換領                                                                                                    |                                                                                                    |                                                                                        |                                             |                           | _        |
|                          |                                                                                                    |                                                                                                    |                                                                                        |                                             |                           |          |
|                          | 換領編號                                                                                                    | PSI-00332HK                                                                                                    |                                                                                        |                                             |                           |          |
|                          |                                                                                                    |                                                                                                    |                                                                                        |                                             |                           |          |
|                          | 會員名稱                                                                                                    | Ms Chan                                                                                                    |                                                                                        |                                             |                           |          |
|                          | 会員名稱 会員電話                                                                                                    | Ms Chan<br>9001 ****                                                                                                    |                                                                                        |                                             |                           |          |
|                          | <ul> <li>솔륫名稱</li> <li>솔륫電話</li> <li>솔륫電影</li> <li>4.55</li> </ul>                                                                        | Ms Chan<br>9001 ****<br>chan@gmail.com                                                                                                    |                                                                                        |                                             |                           |          |
|                          | 솔貝名稱       솔貝電話       솔貝電좌       換項禮品                                                                                                    | Ms Chan<br>9001 ****<br>chan@gmail.com<br>項目                                                                                                    | 影量                                                                                     | 换领積分                                        | 備註                        |          |
|                          | <ul> <li>솔륫名稱</li> <li>솔륫電話</li> <li>솔륫電影</li> <li>換領禮品</li> </ul>                                                                        | Ms Chan<br>9001 ****<br>chan@gmail.com<br>項目<br>• 面部及鄧部再生療程                                                                                                    | 影量<br>1                                                                                | 旗领積分<br>2                                   | 備註<br>到期日2021年6月4日        |          |
|                          | <ul> <li>솔貝名稱</li> <li>솔貝電話</li> <li>솔貝電部</li> <li>換領禮品</li> </ul>                                                                        | Ms Chan<br>9001 ****<br>chan@gmailcom<br>項目<br>• 面部及颚部再生療程<br>• 彈性水分面霜(訂貨)                                                                                                    | 歌屋<br>1<br>1 box                                                                       | 操领積分<br>2<br>1                              | 備註<br>到期日2021年6月4日        |          |
|                          | 會員電話         會員電話         會員電話         換領禮品                                                                                               | Ms Chan<br>9001 ****<br>chan@gmail.com<br>項目<br>・ 面部及影部再生療程<br>・ 彈性水分面霜 (訂貨)<br>場合分店・売油署代軒 EE結道48-62時、上海書館                                                                                                    | 数量<br>1<br>1 box                                                                       | 操领積分<br>2<br>1<br>€ - 252-2520512           | 備註<br>到期日2021年6月4日<br>28) |          |
|                          | 會員名稱       會員電郵       換領禮品                                                                                                    | Ms Chan<br>9001 ****<br>chan@gmail.com<br>項目<br>• 面部及到部再生療程<br>• 彈性水行面霜(訂貨)<br>提貨分店: 香港灣仔軒尼詩道48-62號,上海實業:                                                                                                    | <u></u><br>〕<br>〕<br>↓ box<br>大厦11字接1102盔(電話                                           | 操领積分<br>2<br>1<br>ぎ: 852-2520512            | 備註<br>到期日2021年6月4日<br>(8) |          |
|                          | 會員電話         會員電話         會員電話         換領禮品         換領積分         開始後週199                                                                  | Ms Chan<br>9001 ****<br>chan@gmail.com<br>項目<br>・ 面部及影部再生療程<br>・ 彈性水分面霜(訂貨)<br>提賞分店: 香港灣仔軒尼詩道48-62號・上海實業:<br>3                                                                                                    | 数量<br>1<br>1 box<br>大厦11字接1102盔(電話                                                     | 換領積分<br>2<br>1<br>話 : 852-2520512           | 備註<br>到期日2021年6月4日<br>18) |          |
|                          | 會員電話         會員電影         換領禮品         換領預分         操領預告                                                                                  | Ms Chan       9001 ****       chan@gmail.com       項目       • 面部及到部再生療程       • 彈性水分面霜(訂貨)       提寬分店: 香港灣仔軒尼詩道48-62號・上海竇樂:       3       2021年6月4日                                                                                                    | 款量<br> <br>  box<br>大厦II字⊯1102室 (電音                                                    | <b>旗领積分</b><br>2<br>1<br>舌:852-2520512      | 備註<br>到期日2021年6月4日<br>28) |          |

#### 設定換領電郵

# 於 b2b 系統 > 網上系統 > 會員自行換領的禮品 > 設定 > 換領電郵的主旨 / 換領電郵的內容格式

| 换领電郵的主旨 (英文)                                                                                                    | Redemption confirmed<br>(最多 200 字元)                                        |                         |                                                                                                    |   |
|----------------------------------------------------------------------------------------------------|----------------------------------------------------------------------------|-------------------------|----------------------------------------------------------------------------------------------------|---|
| 换領電郵的主旨 (繁體中文)                                                                                                    | 確認換領<br>(最多 200 字元)                                                        |                         | 複製到簡體中文                                                                                                    | • |
| 换领電郵的主旨 (簡體中文)                                                                                                    | 确认换领<br>(最多 200 字元)                                                        |                         |                                                                                                    |   |
| 接領電動的內容格式 (英文)<br>@@@membername@@@@ - 会具名稿<br>@@@membercode@@@ = 会員編號<br>@@@memberShop@@@ = 加人分店<br>@@@memberEmail@@@ = 会員電動<br>@@@companyname@@@ = 公司名稱                                        | @@@membername@@@,<br>Please find enclosed redempt<br>@@@onlinecompanyname@ | ion letter.<br>電郵内容可以加入 | 入變數。                                                                                                    |   |
| @@@onlinecompanyname@@@ = 網上公司名稱<br>接領電動的內容格式 (繁體中文)<br>@@@membername@@@ = 會員名稱<br>@@@membercode@@@ = 會員氣號<br>@@@membershop@@@ = 加入分店<br>@@@memberEmail@@@ = 會員電勁<br>@@@companyname@@@ = 왜上公司名稱 | @@@membername@@@@,<br>附上確認信。<br>謝謝<br>@@@@onlinecompanyname@               | 當會員收到電郵<br>@@           | 時,系統就會根據該會員資料來顯示。                                                                                           |   |
| 接領電郵的內容格式 (簡體中文)<br>@@@membername@@@ = 會員名稱<br>@@@membercode@@@ = 會員貨號<br>@@@membershop@@@ = 加入分店<br>@@@memberEmail@@@ = 會員電郵<br>@@@companyname@@@ = 公司名稱<br>@@@onlinecompanyname@@@ = 網上公司名稱   | @@@membername@@@@,<br>附上确认信。<br>谢谢<br>@@@onlinecompanyname@                | @@                      | 香港商東夕聯月限公司 < CS @hkb2b.com<br>27/1/2021 11:14<br>To: chan@gmai.com<br>RedeemGift_PSI-00332HK.pdf<br>179 //8 | > |
|                                                                                                    |                                                                            |                         | Ms Chan,<br>附上確認信。<br>謝謝<br>HKB2B Limited                                                                   |   |

#### 設定提貨分店

#### 於 b2b 系統 > 網上系統 > 會員自行換領的禮品 > 設定 > 提貨分店列表

#### (此設定與網上購物的提貨分店設定相通)

|            |               |             | 啟動/停用提貨分店谷歌地圖,系統預設啟動功能                                                                                                    |   |
|------------|---------------|-------------|----------------------------------------------------------------------------------------------------|---|
|            |               |             | 提貨分店列表                                                                                                    |   |
| 啟動提貨分店谷歌地圖 | ○ 停用 ④        | 啟動 使用英文地址啟用 | 用谷歌地圖)                                                                                                    |   |
| 分店編號       | 分店名稱          | <u>電話號碼</u> | 地址 (顧示於網上系統)                                                                                                    |   |
| Wanchai    | Wanchai       | 25205128    | Rm 1102, Shanghai Industrial Investment Building, 48-62 Hennessy Road, Wanchai         (英文)         香港灣仔軒尼詩道48-62號,上海實業大廈11字樓1102室         (繁體中文)         香港湾仔轩尼诗道48-62号,上海实业大厦11字楼1102室         (簡體中文)         (簡體中文)         (節體中文) |   |
| 2. 產品      | 濃約            | â維他命 C 精華   | 1 \$300 \$300                                                                                                    | ŧ |
| 產品         | <b>计</b> 提貨分店 | 香港灣仔軒尼詩道48· | -62號,上海實業大廈11字樓1102室(電話:25205128) - 送                                                                                                    |   |
|            |               |             |                                                                                                    |   |